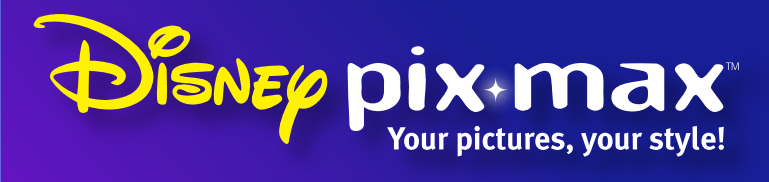

# **Quick Start Guide**

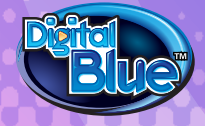

### **Table Of Contents**

#### **Camera Basics**

- Installing the Batteries
- 2 Camera Components
- Display Screen
- Getting Started Quickly
- Camera Modes Summary

#### **Picture Taking Mode**

- 12 Taking Pictures With the Camera
- **3** Photography Tips
- Adding a Photo Friend
- **5** Setting the Flash
- 6 Selecting the Image Size
- **18** Setting the Self Timer
- 20 Adding A Stamp to your Pictures 34 Setting the Time and Date
- **2** Zooming While Taking Pictures

#### **Picture Review Mode**

- **22** Reviewing Pictures Single Image View
- **23** Reviewing Pictures- Collection View
- **24** Deleting Pictures From the Camera
- **27** Zooming While Reviewing Pictures

#### **Additional Camera Features**

- 28 Using an SD Card
- **29** Viewing Pictures on your Television

#### **Camera Settings**

- 3 Camera Auto Off
- 32 Beep
- **33** Lcd Brightness
- **36** Changing the Frequency Setting
- 37 Switching Between NTCS and PAL
- **38** Version
- **38** Formating Memory
- **40** Default Setup

#### **Using the Camera**

#### **Using the Software**

- **4** Installing the Software
- **4** Downloading Pictures
- **43** Changing the Download Directory
- **44** Deleting Pictures from the Downloader
- **45** Launching the Software
- **46** Software Components
- **49** Opening Photos in the Software

#### **Editing Photos**

- **50** Editing your Photos
- 51 Having Fun with your Photos
- **52** Saving your Photos
- **53** Sharing your Photos

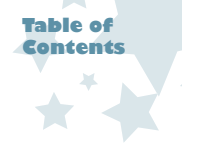

# **Installing the Batteries**

The camera is powered by two AA batteries (not included).

To install the camera batteries:

I. Slide the battery compartment door open. To do this, put your finger in the indention on the compartment door and slide it down. The door will pop open.

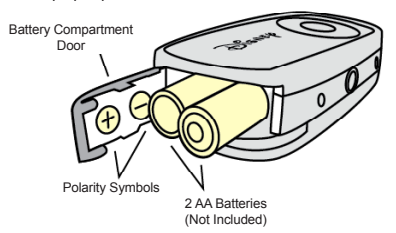

- Insert the batteries using the battery polarity symbols (+/-) as a guide. These symbols are located on the inside of the battery compartment door.
- Close the battery compartment door. To do this, press the battery door down and slide it back into place.
- Turn the camera on by pressing the Power button and wait a moment. You will see the Power LED Light flash when the camera is turning on. To turn the camera off, press the Power button again.
- Note: If the camera is not used for 60 seconds, it will automatically shut down. To restart the camera, press the Power button and wait a moment.

# **Camera Components**

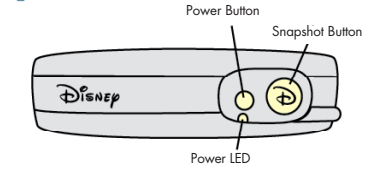

**Power Button**- Turn the camera on by pressing the Power button and wait a moment.

**Power LED-** Illuminates when the camera is performing various functions.

Snapshot Button- Use the Snapshot button to take pictures.

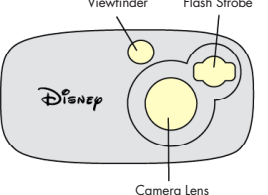

Flash Strobe- Use the Flash Strobe when you are indoors or in low-light situations

Viewfinder- Use the Viewfinder to frame your pictures.

Camera Lens- Make sure to keep the camera lens clean and clear when taking pictures. Be sure not to block the lens with your finger!

### **Camera Components (cont.)**

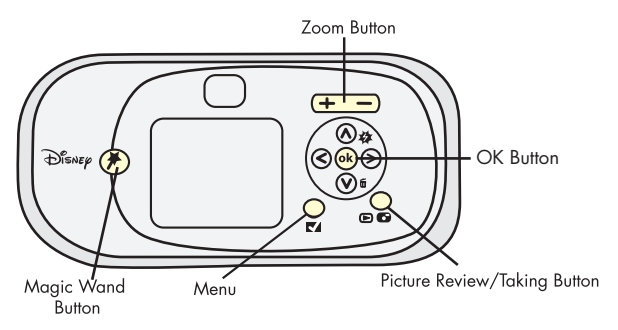

Magic Wand Button- Use to add fun Disney characters to your photos.

Zoom Buttons- Magnify your pictures up to 8x.

**OK Button-** Choose the OK Button to make a selection in the Menu.

Picture Taking/Review Button- Toggles between Picture Taking mode and Picture Review mode.

Menu Button- Press the Menu button to access camera settings and functions.

Flash/Up Button- Press to change the Flash settings or to make a

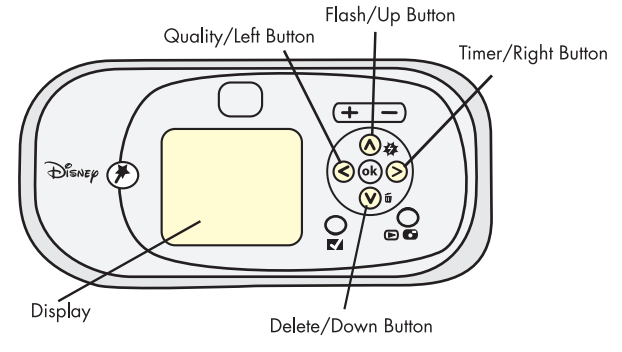

selection in the menu.

Quality/Left Button- Use to scroll through options in the Menu or to adjust Image Quality/resolution. You can choose from 3MP, 2MP or VGA.

Delete/Down Button- Press to delete one or several images from the camera in Picture Review mode.

- **Display Screen-** Use the Display Screen to preview the picture you are going to take, review photos you have taken and to view camera settings.
- Timer/Right Button- Set the timer to On/Off or scroll through options in the menu

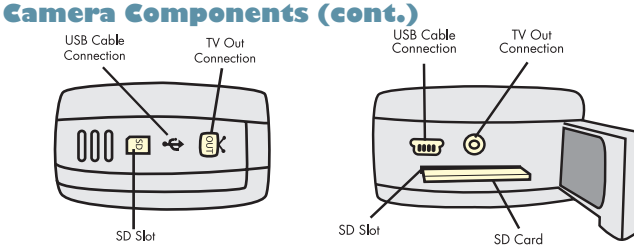

USB Cable Connection- Connects the camera to your computer. Connect the mini USB cable end to your camera then connect the USB Cable Connection into the USB slot on your computer when you are ready to download your images.

TV Out Connection- Allows you to plug the camera directly into your television so you can preview your photos on TV!

**SD Slot-** Increase the camera memory by putting an SD Card (not included) into the SD Slot.

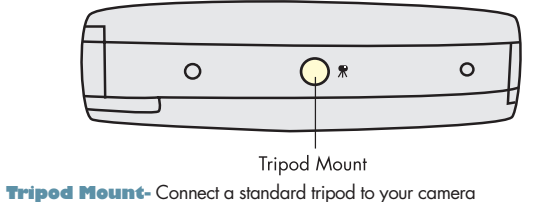

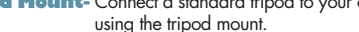

### **Display Screen**

The camera's Display Screen provides information about your camera settings. Use the Display Screen when shooting your pictures. View the diagram below to understand the symbols on the Display Screen.

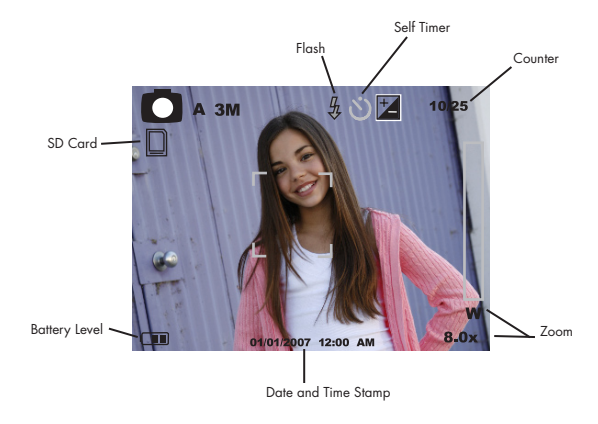

Image Size-Displays the size of the image you are taking. Each setting is described in pixel width by pixel height.

**3MP** = 2048 x 1536 **2MP** = 1600 x 1200 **VGA** = 640 x 480

5

# **Display Screen (cont.)**

Flash Icon- Indicates whether the Flash is On, Off or Auto.

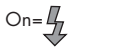

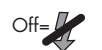

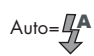

- **Self Timer Icon-** Indicates if the Self Timer function has been activated.
  - Self Timer Inactive = No Icon
- Self Timer Active =
- **Counter-** Shows the number of images you have taken, followed by the total number of images that are left.
- Zoom Level- Indicates how much magnification you are using to shoot your subject. You can Zoom In on your subject with up to eight times magnification.
- **Date and Time-** Provides date and time information on your camera Display Screen. This will not print on your pictures unless you choose to set the Stamp option in the Menu.

**Stamp**-The Stamp prints the date and time on your photos. An icon shows on the Display Screen if you have turned on the Stamp option.

Stamp not set = No Icon Stamp set = 01/01/2007 12:00 AM

Battery Status Icon - Shows how much battery life is left in the camera. When the low battery image appears, make sure to change your batteries immediately!

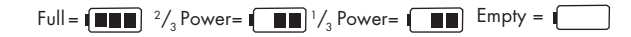

**SD Card Slot Status Icon-**Indicates if an SD memory card is being used by the camera. If your SD Card is locked, your photos will be saved in the camera's onboard memory.

No SD Card = **No Icon** SD Card Locked = SD Card Available =

Panning Arrows- Display when zooming to indicate the direction you are scrolling your picture. These arrows show on the Display Screen when you are in Picture Review mode.

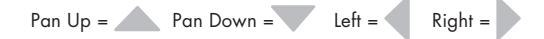

7

10

### Getting Started Quickly With Camera Basics

You are probably excited to start using your new camera right away! Here is a quick list of steps to get you started. Refer to each specific area in the manual for detailed instructions.

Follow these quick steps to get started with your camera:

- Insert the batteries into the camera.
- 2. Turn the camera on by pressing the Power button and wait a moment.
- Press the Magic Wand button one time to select a fun Photo Friend to add to your photo.
- 4. Use the Right and Left Arrow buttons to scroll through the image choices until you see the image you would like to use highlighted on the Display Screen.
- Note: If you want to take the Photo Friend off your screen, press the Magic Wand button a second time.
- Use the Display Screen to locate the subject of you picture and hold the camera steady.
- 5. When you are ready, press the Snapshot button and take a picture!

- To review your pictures that are stored in memory, press the Picture Taking/Review button. Use the Arrow buttons to scroll through your images.
- Install the Pix software onto your PC. Make sure you connect the USB cable from your camera to your computer.
- Download your images by clicking on the Pix Max Downloader icon on your desktop.
- Launch the Pix application by double-clicking on the Disney Pix icon on your desktop.
- Edit your pictures using the fun frames, stickers, and other photo editing tools.

### **Camera Modes Summary**

The camera has two modes: Picture Taking and Picture Review. To toggle between modes, press the Picture Taking/Review button.

#### **Picture Taking Mode**

Picture Taking mode is used to view your subject when you are taking pictures. The camera will be in Picture Taking mode when it is turned on. You can also access certain features from the Menu in Picture Taking mode.

In Picture Taking mode you will be able to:

- Take pictures
- Add Photo Friends to your pictures
- Set the Flash

- Choose the Image Size
- Access the Menu
- Use the Self Timer
- Zoom when taking pictures

Note: When you go the Menu in Picture Taking mode, it has different options than when you go to the Menu in Picture Review mode. In Picture Taking mode, the Menu options are: Flash Setup, Image Size, Self Timer, Stamp and Setup Mode.

# **Taking Pictures With The Camera**

Taking pictures with your digital camera is a fun way to share memories with your friends and family!

To take pictures with the camera:

- 1. Turn the camera on by pressing the Power button and wait a moment.
- 2. Use the Display Screen to locate the subject of your picture and hold the camera steady.
- Press the Snapshot button located on the top of the camera to take a picture. The camera will beep.
- Note: The counter appears in the upper right corner of the display. The counter has two numbers. The first number shows you how many pictures are stored in the camera's memory. It will increase each time you take a picture. The second number shows you how many pictures are remaining. This will decrease as you take snapshots. When the camera memory is full, the camera will beep three times and a "Memory Full" message will appear on the Display Screen.

12

# **Photography Tips**

These general tips will help you improve the quality of the photos you shoot. Because this is a digital camera, it's easy to experiment and try different techniques. If you don't like the results, you can delete the pictures and try again. There are many factors that contribute to good photography; the following list provides some tips.

- For the best images, take lots of pictures to increase your chance of capturing just the right shot. Afterward, you can go back and delete the images you don't want.
- Make sure that your light source is behind or to the side of the camera, rather than in front of the camera. The person taking pictures should not be looking directly into a light source.
- When taking a picture, hold the camera as steady as possible to prevent blurry photos. Try resting your elbows on something stable.
- If you are taking a picture of a person, try to get direct eye contact with the person to create a more engaging picture.
- When taking a photo, make sure to notice what is in the background of your photo. Using a plain background will put more emphasis on the subject of your picture.
- Try using a different angle when capturing an ordinary object to make the picture more interesting.

# **Adding A Photo Friend To Your Photo**

The Magic Wand button on your camera allows you to permanently add fun Disney characters and objects (called Photo Friends) to your photos!

To add a Photo Friend to your picture:

 Turn the camera on by pressing the Power button and wait a moment.

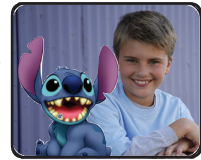

- 2. Press the Magic Wand button.
- 3. Use the Right and Left Arrow buttons to scroll through the image choices until you find the image you want to use becomes highlighted on the Display Screen.
- 4. Use the Display Screen to locate the subject of your picture and hold the camera steady. You can have some fun by placing your subject right next to the Disney images so they look like they are in the picture together!
- Press the Snapshot button located on the top of the camera to take the picture. The camera will beep.
- 6. When you are finished taking pictures using the Photo Friends overlay, press the Magic Wand button to exit Photo Friends.
- Note: When you use the Photo Friends feature, the image overlay will be permanently attached to your picture when you take a snapshot. You can decide not to add the Photo Friend to your picture before you press the Snapshot button. To do this, press the Magic Wand button to remove the Photo Friend from the Display Screen.

# **Setting the Flash**

It is best to use the camera flash in low-light situations or when you want to make the subject of your picture stand out. The camera has three flash settings:

4

Flash On- When you turn the flash on, the camera's flash will illuminate your subject every time you take a picture. Select Flash On when you are taking pictures indoors or in low-light conditions.

Flash off- When you turn the flash off, the flash will not illuminate your subject. Select Flash Off when you are trying to conserve your batteries, or in well-lit situations - like the beach!

4

Auto Flash-Use the Auto Flash setting when light conditions are changing.The camera will determine whether or not it needs the flash.

To change the Flash setting using the Arrow buttons on the camera:

- 1. Turn the camera on by pressing the Power button and wait a moment.
- Press the Flash/Up Arrow button to change the flash settings on your camera. You will notice the flash icon on the Display Screen will change to match your selection.
- 3. Press the Snapshot button to take a picture!
- To change the Flash Setup in the Menu:
  - To access Flash Setup in the Menu options, make sure you are in Picture Taking mode and press the Menu button.

- 2. Use Left and Right Arrow buttons to select the Flash Setup option.
- **3.** Use the Right and Left Arrow buttons to highlight the Flash option you want.
- 4. Press the OK button to confirm your selection.
- Note: When the flash is set to Flash On, it may take a few seconds between pictures for the flash to recharge. The LED light will blink when the flash is charging.

### **Selecting the Image Size**

There are three different image size settings you can use for the camera. Unless you change the image size, the camera will be set at 3MP.

**3MP = 2048 x 1536** pixels. This is the highest quality. The picture will look nicer, but that means the camera will store fewer pictures.

**2MP = 1600 \times 1200** pixels. This is a medium quality setting. The picture will be clear, but the file will be slightly lower quality than in the 3MP setting.

**VGA = 640 x 480** pixels. This setting is the lowest quality. The camera can store more pictures but they will not look as clear.

# Selecting the Image Size (cont.)

To set the Image Size in Picture Taking mode:

- 1. Turn the camera on by pressing the Power button and wait a moment.
- To change Image Size, press the Left Arrow button to select the Image Size you want. You can choose: 3MP, 2MP or VGA. The Image Size icon on the Display Screen will change as you scroll through the options.
- 3. Press the Snapshot button and take your picture!

To set the Image Size in the Menu:

- 1. Turn the camera on by pressing the Power button and wait a moment.
- 2. Press the Menu button.
- 3. Use the Right and Left Arrow buttons until the Image Size icon displays.
- 4. Press the OK button to select Image Size.
- Use the Right and Left Arrow buttons to highlight the Image Size you want.

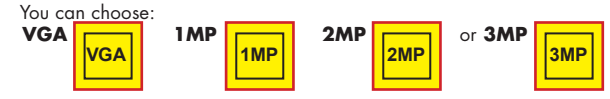

- 5. Press the OK button to confirm your selection.
- 6. Press the Menu button to return to Picture Taking mode. Notice on the Display Screen the Image Size icon has changed.
- **7.** Take your picture!

### **Setting the Self Timer**

The camera Self Timer is a great way for you to be included in all of your memories-even when there's nobody else around to help take the picture! You can set the timer so you can be in pictures after you press the Snapshot button.

To set the Self Timer:

- 1. Turn the camera on by pressing the Power button and wait a moment.
- Press the Right Arrow button once and notice the Self Timer icon is visable on the Display Screen. The Right Arrow button toggles the Self Timer between On and Off.
- 3. Position the camera on something stable and use the Display Screen to frame the image you want to capture. If you are trying to take a photo that you are going to be in, be sure to include space in the frame for you to fit.
- 4. Press the Snaphot button to activate the timer. The camera will beep to indicate that the timer has been triggered. Once you have started the timer, you will have afew seconds before the picture is taken. (see page 19) Watch the LED light located under the flash on the front of the camera. It will blink while the camera is counting down. The LED Light will stop blinking when the camera is ready to take the picture.
- Note: After you have taken a picture with the timer on, the camera will automatically return to the default state. If you would like to use the Self Timer again for another photo, just repeat the previous steps.

# Setting the Self Timer (cont.)

You can set the delay on the Self Timer to 5 or 10 seconds. This is how much time you have before the camera takes a snapshot.

To set the delay time for the Self Timer:

- 1. Turn the camera on by pressing the Power button and wait a moment.
- 2. Press the Menu button.
- 3. Use the Right and Left Arrow buttons until the Self-timer icon is highlighted.
- 4. Press the OK button to select Self Timer.
- Use the Right and Left Arrow buttons until the desired timer mode is highlighted. The timer can be set to:

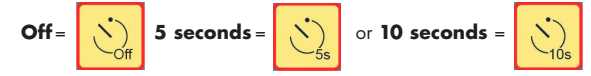

- 6. Press OK to select the Self Timer mode you want to set.
- 7. Press the Menu button to return to Picture Taking mode.

### **Adding A Stamp To Your Pictures**

If you choose to add a Stamp to your pictures, it will print the date and time on your photos.

To set the Stamp:

- 1. Turn the camera on by pressing the Power button and wait a moment.
- 2. Press the Menu button.

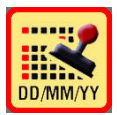

- **3.** Use the Right and Left Arrow buttons until the Stamp icon is highlighted.
- 4. Press the OK button to select the Stamp option.
- Use the Right and Left Arrow buttons to highlight the Stamp icon you want to set.
- 6. Press OK to confirm your selection.
- 7. Press the Menu button to return to Picture Taking mode.
- Note: The Stamp will print the date and time that is currently set on your camera. To change the date/time, see Setting the Time and Date on page 34.

# Picture Review Mode

# **Zooming While Taking Pictures**

You can take pictures with greater detail by using Zoom functionality.

To Zoom in Picture Taking mode:

- 1. Turn the camera on by pressing the Power button and wait a moment.
- 2. Use the Display Screen to view your subject.
- 3. Press the Zoom In (+) button to look at your subject closer. You will notice a bar on the right side of you screen that tells you how much you Zoom In or Zoom Out.
- Press the Zoom Out (-) button to pull back from your subject after you have magnified it.
- 5. When you have set the zoom to the level you want, press the Snapshot button to take your picture!

# **Picture Review Mode**

This mode is used to review pictures that are stored in the camera's memory. Simply use the Arrow buttons to scroll through the images. You can also delete images from the memory in Picture Review mode. From the Menu, delete a single image or all of your images.

In Picture Review mode you will be able to:

- Review pictures you have taken
- Delete all or single photos

- Zoom when reviewing photos
- View photos on your TV
- Use the Menu to change functions on the camera
- Note: When you go the Menu in Picture Review mode it has different options than when you go to the Menu in Picture Taking mode. In Picture Review mode, the Menu options are: Delete File and Setup Mode.

# **Reviewing Pictures - Single Image View**

See your photos instantly by reviewing them on the Display Screen.

To review the pictures stored in the camera memory:

- 1. Turn the camera on by pressing the Power button and wait a moment.
- 2. Press the Picture Taking/Review button to enter the Picture Review mode.
- 3. Press the Right and Left Arrow buttons to scroll through the pictures on the camera. The counter in the upper left corner shows the number of images you have taken, followed by the total number of images that are left to review.
- 4. After you review your pictures, press the Picture Taking/Review button to return to Picture Taking mode. Now you can continue taking pictures!

# **Reviewing Pictures - Collection View**

In Collection view, you can see all of your photos instantly by reviewing thumbnails (small images) on the Display Screen.

To review pictures stored in the camera memory:

- 1. Turn the camera on by pressing the Power button and wait a moment.
- 2. Press the Picture Taking/Review button to enter the Picture Review mode.
- Press the Zoom Out (-) button one time or until you see many small images on the Display Screen.
- 4. Use the Arrow buttons to navigate through the images on the camera.
- 5. Press the OK button to select a picture you want to view in more detail.
- If you want to go back to Collection view, press the Zoom Out (-) button again.
- 7. To go back to taking pictures, press the Picture Taking/Review button.

#### **Deleting Pictures From The Camera**

If you take pictures you don't like, it's easy to delete them and make room for more pictures! This camera allows you to delete one picture or all of them.

To delete one picture from the camera memory:

- Turn the camera on by pressing the Power button and allow the camera to power up.
- 2. Press the Picture Taking/Review button to enter the Picture Review mode.
- **3.** Press the Right and Left Arrow buttons to scroll through the pictures on the camera.
- When you get to the image you would like to delete, press the Menu button.
- Highlight the Delete File icon by using the Right and Left Arrow buttons.

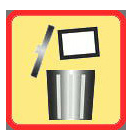

- **5.** Press the OK button to choose Delete File.
- Highlight the delete single photo option using the Left and Right Arrow buttons.
- 8. Press the OK button to choose Delete One.
- 9. When you are asked "Delete current file? Are you sure?" Use the Down Arrow button to highlight "Yes".

### Picture Review Mode

- 10. Press the OK button to select "Yes" and return to reviewing pictures in Picture Review mode. If you decide not to delete the image, press OK when "No" is highlighted. You will return to the Menu.
- **11.** Press the Picture Taking/Review button to return to the Picture Taking mode.
- Note: If your SD Card is locked, you will notice a message on the Display Screen that says "Write Protected" and you will not be able to delete.

To delete all pictures from the camera memory:

- Turn the camera on by pressing the Power button and wait a moment.
- 2. Press the Picture Taking/Review button to enter the Review mode.
- 3. Press the Menu button.
- 4. Highlight the Delete File by using the Right and Left Arrow buttons.
- 5. Press the OK button to choose Delete File.
- Highlight the Delete All option by using the Right and Left Arrow buttons.
- 7. Press the OK button to choose Delete All.

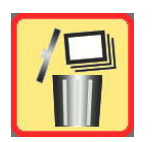

- 8. When you are asked "Delete All? Are you sure?," Use the Down Arrow button to select "Yes". If you decide not to delete all the images, press OK when "No" is highlighted. You will return to the Menu.
- Press the Picture Taking/Review button to return to the Picture Taking mode.
- Note: If your SD Card is locked, you will notice a message on the Display Screen that says "Write Protected" and you will not be able to delete.

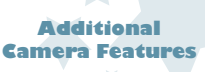

# **Zooming While Reviewing Pictures**

You can look at the pictures you have taken in greater detail by using Zoom functionality.

To zoom in Picture Review mode:

- 1. Turn the camera on by pressing the Power button and wait a moment.
- 2. Press the Picture Taking/Review button to enter the Picture Review mode.
- Use the Right and Left Arrow buttons to choose the picture you would like to see in greater detail.
- 4. Press the top Zoom In (+) button to look at your subject closer.
- Once you are in Zoom mode, use the Arrow buttons to scroll to different parts of your picture.
- Press the Zoom Out (-) button to distance yourself from the image and see more of the picture.
- 7. To get out of Zoom mode, press the Zoom Out (-) button until your image is back to its regular size. You can continue to look at pictures or go back to Picture Taking mode. When you are zooming, you will see the icons x2, x3 and so on up to x8 on the Display Screen. If you get all the way to the x8 (the end) and press the Zoom In (+) button once more, it will go back to the original image size in Picture Review mode.

#### **Using an SD Card**

This camera has an SD memory card slot so you can increase the amount of memory available to store images. Your camera comes with 32 MB of onboard memory, but you can purchase an SD Card to increase the photo capacity of your camera.

To insert the SD Card:

- 1. The SD Card can go in your camera when the power is on or off.
- Slide the SD Card compartment door open. To do this, put your finger in the indention on the compartment door and slide it down.

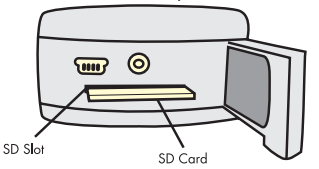

- Place the SD Card in the slot. To do this, push the SD Card into the slot. You will feel a click when it is in place, then release.
- Close the SD Card compartment door by pressing the compartment door down and slide it back into place.
- Now that you have an SD Card in the SD Card slot, you will see an SD Card icon on the Display Screen when the camera is on.

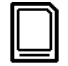

#### Camera Settings

### **Viewing Pictures On Your Television**

You can show pictures that are stored in camera memory to your friends and family on the TV!

To view pictures on your television:

 Slide the TV Out compartment door open. To do this, put your finger in the indention on the compartment door and slide it down. The door will pop open.

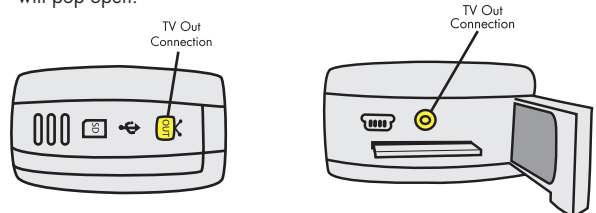

- 2. Connect the TV Out cable to the TV Out connector on the camera.
- Connect the other end of the the TV Out cable to a RCA composite port plug on your TV.
- 4. Turn the camera on by pressing the Power button and wait a moment.
- Make sure the camera is in Picture Review mode by pressing the Picture Taking/Review button.
- 6. Use the Left and Right Arrow buttons to scroll through the images that are stored on the camera. Your friends will be able to see your photos on TV!

**Note:** When you connect your camera to your TV, your camera screen will turn black. The camera Display Screen is now live on TV! Use the buttons on the camera to control what you see on TV. When the camera is plugged into the TV, it will function the same as when it is unplugged.

### **Camera Settings**

The camera has many different settings that can be changed using the Setup Mode in the Menu.

### **Camera Auto Off**

The camera has a camera Auto Off setting so when you are not taking pictures, the camera will turn off after a certain period of inactivity.

To set the Camera Auto Off:

- 1. Turn the camera on by pressing the Power button and wait a moment.
- 2. Press the Menu button when you are in Picture Taking mode.
- 3. Use the Left/Right Arrow buttons until Setup Mode is highlighted.
- 4. Press the OK button to select Setup Mode.
- Use the Left/Right Arrow buttons until Auto Off is highlighted.

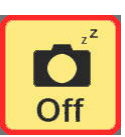

5. Press the OK button to select Auto Off.

#### **Camera Settings**

### Camera Auto Off (cont.)

7. Use the Left/Right Arrow buttons to select the option you want.

You can choose:

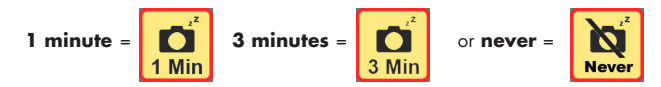

- I Minute = camera turns itself off if it is inactive for 1 minute 3 Minutes = camera turns itself off if it is inactive for 3 minutes Never = camera can only be turned off by pressing the Power button
- Press the OK button when your selection is highlighted to set the Auto Off timer.

Note: To go back to the previous Menu, press the Menu button at any time.

#### Beep

Some functions on the camera play a beep sound when you execute them. To set the Beep option on the camera:

- 1. Turn the camera on by pressing the Power button and wait a moment.
- 2. Press the Menu button when you are in Picture Taking mode.
- 3. Use the Left/Right Arrow buttons until Setup Mode is highlighted.
- 4. Press the OK button to select Setup Mode.
- Use the Left/Right Arrow buttons until Beep is highlighted.

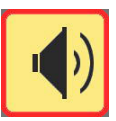

- 6. Press the OK button to select Beep.
- J. Use the Left/Right Arrow buttons to select the option you want. If you choose On, the camera will beep when necessary. If you choose Off, the camera won't beep at all.
- 8. Press the OK button when your selection is highlighted to set Beep option.
- 9. Press the Menu button twice to return to Picture Taking mode.

### **LCD Brightness**

- 1. Turn the camera on by pressing the Power button and wait a moment.
- 2. Press the Menu button when you are in Picture Taking mode.
- 3. Use the Left/Right Arrow buttons until Setup Mode is highlighted.
- 4. Press the OK button to select Setup Mode.
- Use the Left/Right Arrow buttons until Brightness is higlighted.

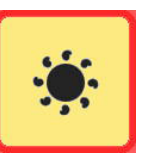

- **5.** Press the OK button to select Brightness.
- 7. Use the Left/Right Arrow buttons to change the Brightness. You can see the Brightness change in real time!
- 8. Press the OK button to select Brightness level that you want.
- Note: Changing the LCD Brightness does not affect how the images will look on your TV.

### **Setting the Time and Date**

To set the Time and Date:

- 1. Turn the camera on by pressing the Power button and wait a moment.
- 2. Press the Menu button.
- 3. Use the Right and Left Arrow buttons until Setup Mode is highlighted.
- 4. Press the OK button to select Setup Mode.
- Use the Left/Right Arrow buttons until Date/Time is highlighted.

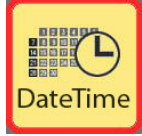

- Press the OK button to select Date/Time.
- **7.** Use the Up and Down Arrow buttons to change the month.
- 8. Press the Right and Left Arrow buttons to move to the day field.
- 9. Use the Up and Down Arrow buttons to change the day.
- 10. Press the Right and Left Arrow buttons to move to the year field.
- **I**. Use the Up and Down Arrow buttons to change the year.
- 12. Press the Right and Left Arrow buttons to move to the next line.
- **1**3. Use the Up and Down Arrow buttons to change the hour.
- 14. Press the Right and Left Arrow buttons to move to the minutes field.
- **15.** Use the Up and Down Arrow buttons to change the minutes.

# Setting the Time and Date (cont.)

- 16. Press the Right and Left Arrow buttons to move to the AM/PM field.
- 17. Use the Up and Down Arrow buttons to change the AM/PM field.
- **18.** Press the Right and Left Arrow buttons to move to the next line.
- Use the Up and Down Arrow buttons to change the way Date/Time is displayed.
- Note: If you choose to change the way that the Date/Time is displayed, the previous fields and options described will change order in the Date/Time Menu.
- 20. When you have arranged the Date/Time fields to your liking, press the OK button to confirm your selections. Then you will exit and go back to the Menu.
- **21.** To go back to Picture Taking mode, press the Menu button again.
- Note: When you set the Date and Time on your camera, it will not print on your pictures unless you set the Stamp option in the Menu.

### **Changing the Frequency Setting**

If you are using this product outside the United States, it may be necessary to change the electric power frequency. The camera is set at 60Hz by default, but 50Hz is common in Europe and Asia.

To change the Frequency setting:

- 1. Turn the camera on by pressing the Power button and wait a moment.
- 2. Press the Menu button when you are in Picture Taking mode.
- 3. Use the Left/Right Arrow buttons until Setup Mode is highlighted.
- 4. Press the OK button to select Setup Mode.
- Use the Left/Right Arrow buttons until Frequency is highlighted.

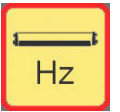

- 6. Press the OK button to select Frequency.
- J. Use the Left and Right Arrow buttons to highlight the Frequency you want to set. You can choose:

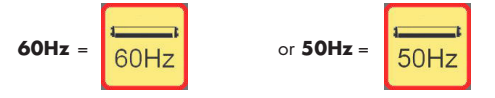

8. Press the OK button to confirm your selection.

# How to Switch Between NTSC and PAL

If you are using this product outside the United States, it may be necessary to change the NTSC/PAL settings. The camera is set at NTSC by default, but PAL is common in Europe and Asia.

To change the NTSC/PAL setting:

- Turn the camera on by pressing the Power button and wait a moment.
- 2. Press the Menu button.
- 3. Use the Right and Left Arrow buttons until Setup Mode is highlighted.
- 4. Press the OK button to select Setup Mode.
- 5. Use the Left/Right Arrow buttons until NTSC is highlighted.
- 5. Press the OK button to select NTSC.
- 7. Use the Left and Right Arrow buttons to highlight NTSC or PAL.
- 8. Press the OK button to confirm your selection.
- 9. Press the Menu button to exit and return to Picture Taking Mode.

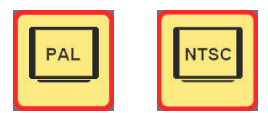

### Version

The Version number can be important if you are experiencing technical difficulties.

1. Turn the camera on by pressing the Power button and wait a moment.

- 2. Press the Menu button when you are in Picture Taking mode.
- 3. Use the Left/Right Arrow buttons until Setup Mode is highlighted.
- 4. Press the OK button to choose Setup Mode.
- 5. You will notice the camera Version number displayed on the Setup Menu.
- **5.** Press the Menu button to return to Picture Taking Mode.

#### **Formatting Memory**

When you are not using an SD Card, you can choose to format the camera's onboard memory. This feature will erase the onboard memory.

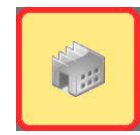

If you have an SD Card in your camera, you can choose to format your SD Card. If you have any files or photos on your SD Card and you choose to format it, you will loose all of the data on your card; it will be completely erased. Be careful not to erase any important images!

#### **Camera Settings**

### Formatting Memory (cont.)

Whether you have and SD card or are using onboard memory, the following steps are the same. You can choose the appropriate icon to format your memory.

To Format Memory:

- 1. Turn the camera on by pressing the Power button and wait a moment.
- 2. Press the Menu button when you are in Picture Taking mode.
- 3. Use the Left/Right Arrow buttons until Setup Mode is highlighted.
- 4. Press the OK button to select Setup Mode.
- 5. Use the Left/Right Arrow buttons until format is highlighted.
- **5.** Press the OK button to select format.
- 7. When you are asked "Format will erase all data. Contine?" Use the Down Arrow button to select "No" or "Yes".
- 8. Press the OK button to confirm your selection.
- If you no longer want to Format, press OK when "No" is highlighted. You will return to the Menu.

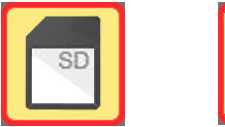

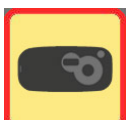

#### **Default Setup**

Use Default Setup to return your camera's settings to the factory default. The following settings will change:

- Image Quality = 3M
- Flash = Off
- Auto Off timer = 1 minute
- Stamp = No Stamp
- Beep = On
- LCD Brightness = 0 percent

**Note:** Date and Time does not change when you set your camera back to default.

- **1**. Turn the camera on by pressing the Power button and wait a moment.
- 2. Press the Menu button when you are in Picture Taking mode.
- 3. Use the Left/Right Arrow buttons until Setup Mode is highlighted.
- 4. Press the OK button to select Setup Mode.
- Use the Left/Right Arrow buttons until Default Setup page is highlighted.
- **5.** Press the OK button to select Default Setup page.
- When you are asked "Restore factory default settings are you sure?," Use the Down Arrow button to select "No" or "Yes".
- Press the OK button to confirm your selection and your camera will be reset!

#### **Using the Software**

### **Installing the Software**

You must install the Disney Pix software to download images to your computer. Insert the Disney Pix software CD in your CD-ROM drive.

If the installation program doesn't automatically start, open My Computer and double-click the CD-ROM drive that contains the Disney Pix software. Doubleclick the install folder and run the Disney Pix 2.0.exe program. Follow the instructions on the screen.

#### **Downloading Pictures**

The Pix Max Downloader is a separate application that will be installed while you are installing Disney Pix. The Pix Max Downloader allows you to easily download your photos to your computer so you can edit them in Disney Pix.

#### To Download pictures:

- Make sure the Disney Pix software is installed on your computer.
- Connect the camera to the PC using the supplied USB cable.

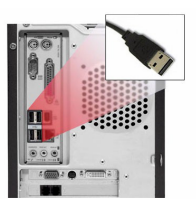

 Launch the downloader application by clicking on the Pix Max Downloader icon on the Desktop or by clicking on the Pix Max downloader in the Start Menu.

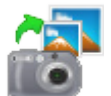

When the Pix Max Downloader launches, the default directory will be selected which is: **My Documents\My Pictures\My Snapshots.** 

| Download folder:                                                       | X |
|------------------------------------------------------------------------|---|
| C1Documents and Settings/mnag/My Documents/My<br>Pictures/My Snapshots |   |
| change felder                                                          |   |
| ROWNEOVO CANCEL                                                        | 5 |

- Click the Download button in the application window and wait for the pictures to download.
- 5. Close the Pix Max Downloader and launch the Disney Pix software.

# Changing the Download Directory

The Pix Click Downloader gives you the option of downloading your images to any folder on your computer. However, we recommend this activity for advanced users only. To change the download directory.

- ■. Connect the camera to the PC using the supplied USB cable.
- Launch the Pix Max Downloader by clicking on the Pix Max Downloader shortcut on the Desktop or by clicking on the Pix Max Downloader in the Start Menu.
- 3. Click the Change Folder button.
- 4. In the Browse for Folder window, select the folder where you would like to save your images. Remember where you saved the images so you can find them once you open Pix.
- 5. Click the Download button in the application window.
- 5. Close the Pix Max Downloader and launch the Disney Pix Software.

### **Deleting Pictures from the Downloader**

To delete pictures off the camera using the downloader interface:

- Complete the download process following the steps in the previous section. After the pictures have been downloaded, a Delete button will appear.
- Press the Delete button and all the images will be erased permanently off your camera.

# Launching the Software

Make sure the software is installed on your computer. Launch the Disney Pix software by following these steps:

■ Double-click the Disney Pix icon on the desktop.

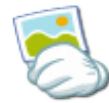

#### Or:

- From the Windows Taskbar, click on Start and select All Programs or Programs.
- 2. From the Programs sub-menu, click on Disney Pix.
- 3. From the Disney Pix sub-menu, click on the Disney Pix program icon.

# **Software Components**

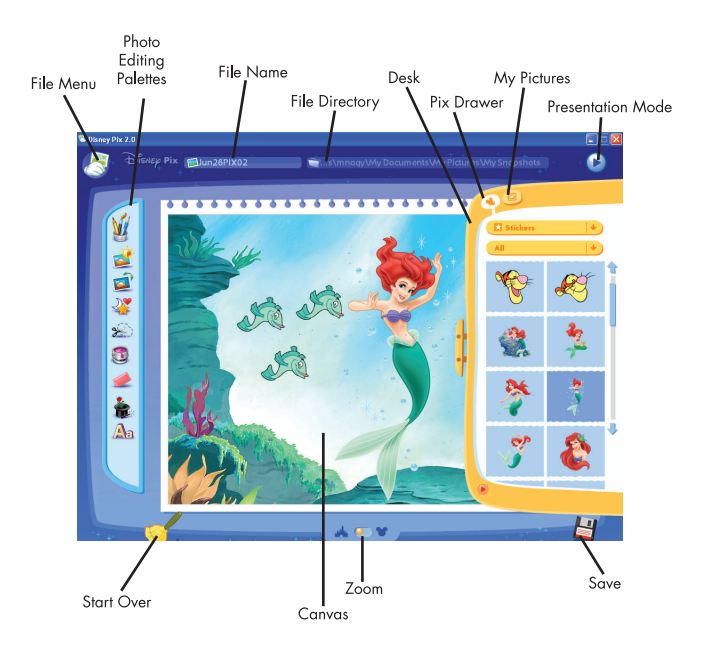

#### **Using the Software**

### Launching the Software

Make sure the software is installed on your computer. Launch the Disney Pix software by following these steps:

1. Double-click the Disney Pix icon on the desktop.

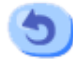

#### Or:

 From the Windows Taskbar, click on Start and select All Programs or Programs.

- 2. From the Programs sub-menu, click on Disney Pix.
- 3. From the Disney Pix sub-menu, click on the Disney Pix program icon.

Disney Pix is easy to use photo-editing software that allows you to make your photos look better and add fun effects. This section will help you be a pro in no time.

**Photo Editing Palettes-** There are 9 palettes in Disney Pix that allow you to edit your photos. Learn more about these in the Edit Your Photos section.

Undo- The Undo tool allows you to undo the last change you made to your photo.

**Start Over-** If you press the Start Over Icon, you will erase the entire contents of the canvas.

**Zoom-** This slider allows you to see your pictures in more detail.

Save- Press the save button to make sure your latest changes are saved.

**Desk-** The Desk houses the images you will use to edit your photos. The Desk is divided into two drawers: Pix Drawer and My Pictures. Click on one of the two icons in the upper left corner of the desk pane to view the following:

 Pix Drawer- In the Pix Drawer, you can find all sorts of fun backgrounds, stickers, windows and picture frames to add to your photos.

•My Pictures- In My Pictures, you can view images from your desktop and add them to the Canvas. My Pictures is also where you

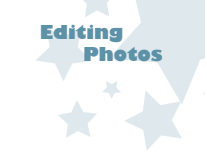

# **Opening your Photos in the Software**

Before you open your photos, make sure you have downloaded the pictures on the camera by following the steps in the downloading pictures section. To open your photos:

8

- To open your photos, select the File Menu icon in the upper left corner of the screen.
- 2. Select Open Snapshot from the drop down menu.
- 3. Choose the folder your photos were saved to, for example: the default folder is set at My Snapshots: My Documents\My Pictures\My Snapshots
- 4. Select the photo you would like to edit and click Open.

If you have pictures stored in another directory, you can open them by:

- **1**. Clicking on My Pictures icon in the Library Panel.
- t

53

- Clicking on the Folder icon to navigate to other directories on your computer.
- You can also open your images from the Desk, which is the sliding panel on the right side of the screen by:
  - 1. Clicking on the My Pictures icon in the Library Panel.
- 2. The Drawer will default to My Documents\My Pictures\My Snapshots.
- 3. Scroll through the images to find the photo you would like to edit.
- 4. Once you find the photo, click and drag the image to the Canvas.

# **Editing your Photos**

Ŵ

2

Ż

2

X

3

è

Aa

There are several options for editing your photos. The following tools can be used to enhance your photos by clicking the palettes on the left of the screen. To edit your photos use these tools:

• **Drawing Tools-** There are three different writing tools you can use to create free-form figures or add painted text to your photos.

•Image Correction Features- These features allow you to enhance your photos by adjusting the brightness, saturation, tint, sharpness and contrast. In addition, the image correction panel allows you to remove red eye.

•Rotate- This palette allows you to flip or rotate your image.

•Stencil- The Stencil tool makes it easy to cut out an assortment of shapes.

•Selection Tools- You should use the Selection tool to apply a specific effect to part of your photo or crop a selection.

•Paint- With the Paint tool you can fill any image, shape, or the entire canvas with a color or pattern.

- •Eraser- Use the Eraser palette to remove parts of the canvas art.
- •Stamper- You can add stamps to your image with the Stamper.
- •Text- Add captions or phrases to the canvas with the Text tool.

**Note:** If you don't like an edit you have made, you can use the Undo button to undo the last change.

49

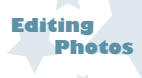

# **Having Fun with your Photos**

There are backgrounds, stickers, windows and pictures frames you can use to embellish your photographs! To use these fun photo elements, follow these steps:

- 1. Click and drag the Desk handle located on the right side of the screen.
- Make sure the Drawer is selected by clicking on the Mickey Head icon in the upper left corner of the Desk panel. This drawer contains Disney elements you can use in your pictures.
- Click on the menu at the top to see the different categories of backgrounds, stickers, windows and frames available. The menu below allows you to sort by subcategories.
- **4.** Click and drag the photo element you would like to use and drop it on the canvas.
- Once it has been placed on the canvas, you can move, resize, or apply some of the image editing features listed in the Edit Your Photos section.

**Note:** Click and drag the background to the canvas first, then click and drag your photo. Otherwise, the background will cover your photo.

# **Saving your Photos**

You can save a drawing displayed on the canvas. Save allows you to save a Shrink It (e-mail size) or Full Size (regular size) photo. To pick a location to save your file:

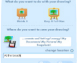

- Click the Save As button on the File Menu. The Save window is displayed.
- 2. Select the size of the drawing you would like to export:
  - •Shrink It-Scales the photo down so it is a smaller size for e-mailing.
  - •Full Size Saves the photo in the original format.
- Select the folder to which the file will be saved by clicking the Change Location button.
- Type the name of the drawing in the white text field (a default name is automatically created by the software).
- Click the Export button to complete the action, or click the Cancel button to cancel the Save.

**Note:** Just click Save in the File Menu to save updates to your picture after you have gone through this process.

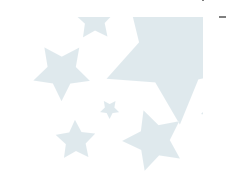

# **Sharing your Photos**

You can do many things with your photos.

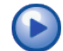

• You can put your photos into a slide show by clicking the Presentation View icon in the upper right corner of the screen.

- You can print your edited photos in several different sizes by going to the File Menu and clicking on Print.
- You can also make your photos smaller so they can be e-mailed to your family and friends.
- To save your photos for e-mailing:
  - Click on the Save As button in the File Menu.
  - 2. Click on Shrink It.
  - Click on Change Location and choose where you would like to save your photo.
  - 4. Click OK.
  - 5. Type in a name for your file and click OK again.

Now you have a smaller copy of your photo file, which can be conveniently attached to your e-mails!

# **Need additional help?**

To launch the product Help File:

Click Start > Programs > Disney Pix 2.0 > Disney Pix 2.0 Help

For additional product support visit our website at: **www.PlayDigitalBlue.com** and select Customer Service.

If you are still having problems with this product please contact Customer Support at 888-800-0502.

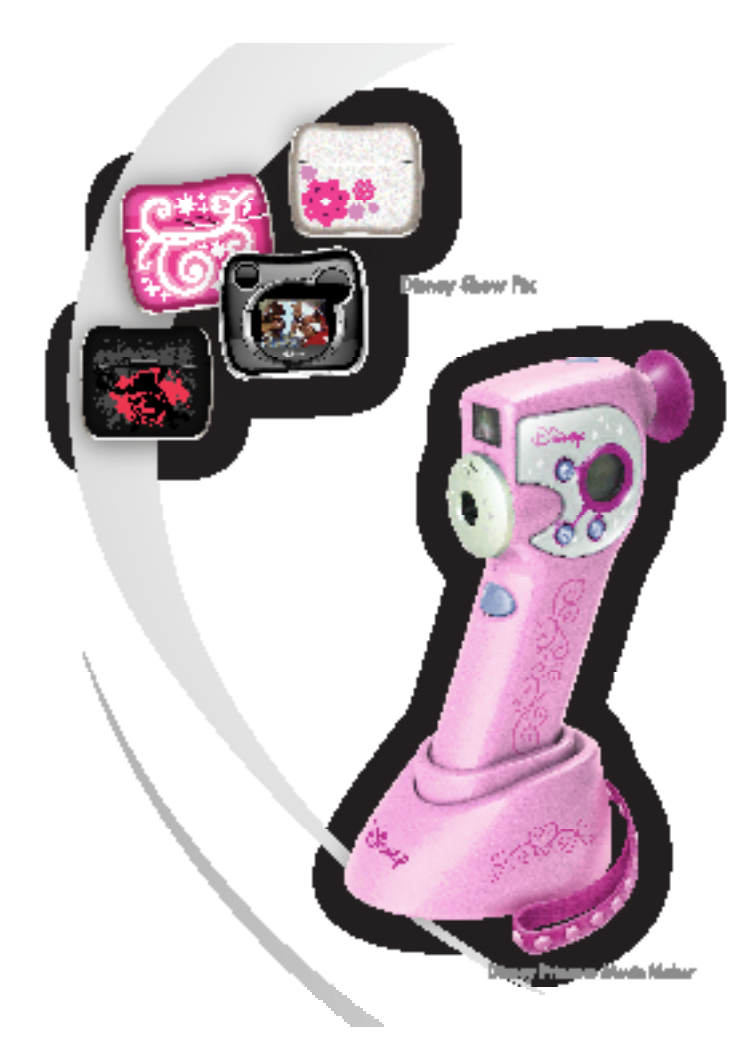

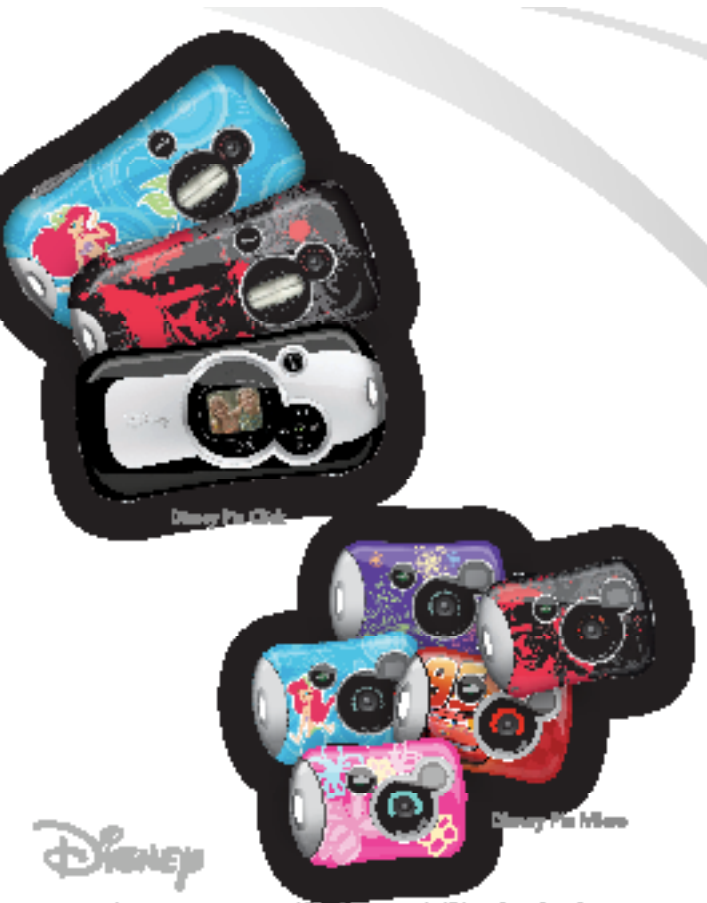

Emay Seconds & Emay 2006. All Eight Insured. All bracks and product sensor methods are tradevalled as neglitical tradevalls of their repective comparise. Fight Fire 2009 2009 Fram Educationers, inc. All Eight Revend.